# 学考网 PC 端招聘就业使用手册

招聘就业是南昌传爱网络科技有限公司专为求职者开发设 计的求职管理功能!致力于用户求职提供名企沟通的专业招 聘平台。为用户提供精准大数据推荐岗位,名企信息透明, 邀约面试更便捷!

### 1、招聘就业-操作流程

1.1 新用户先注册登录学考网 PC 端,点击首页上端【招聘就业】按钮,即可进入 招募就业页面;

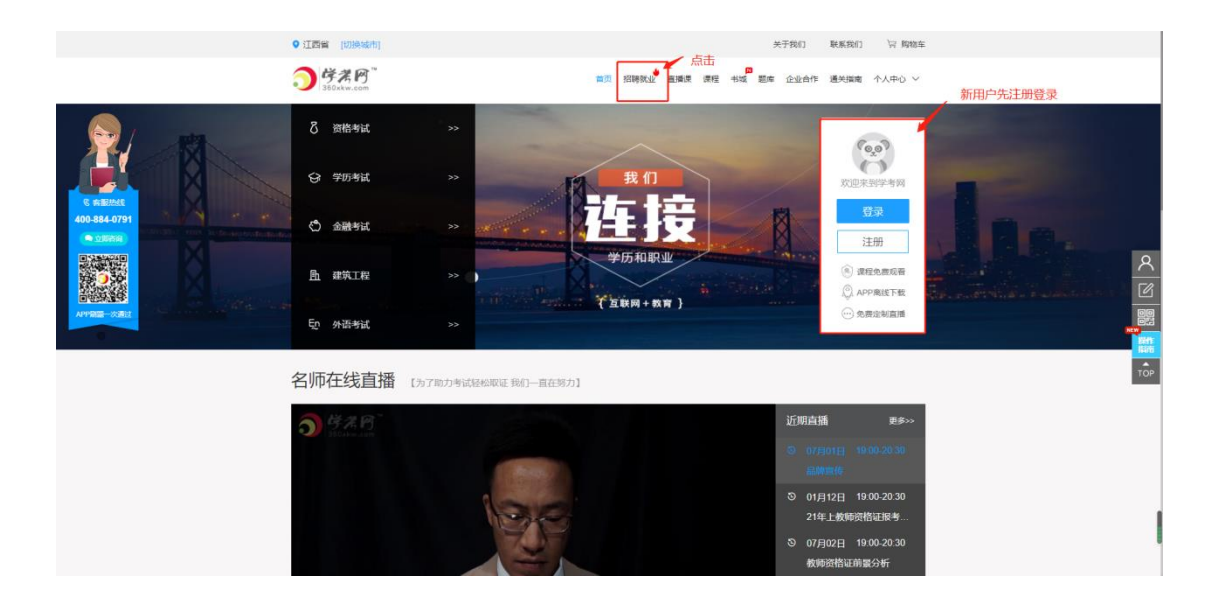

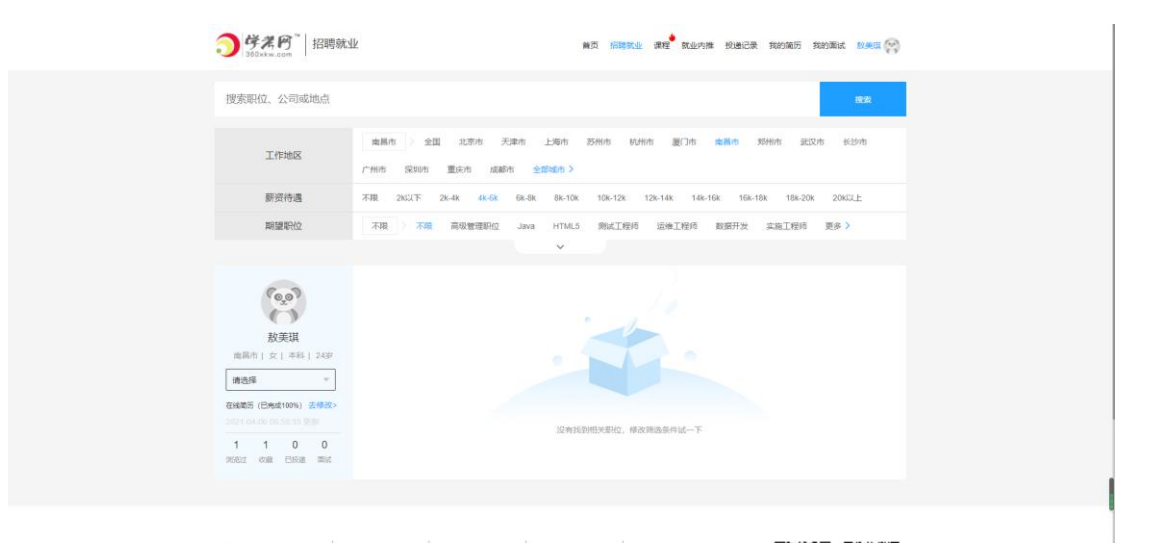

#### 2、基本信息

左下角的基础信息主要显示登录个人的基本信息,帮助您确定资料的正确性及安 全性。

**2.1** 基本资料包括姓名、照片、所在市区、学历、年龄、注册时间等。您可以通过点击"去修改"进入基本资料功能页面。

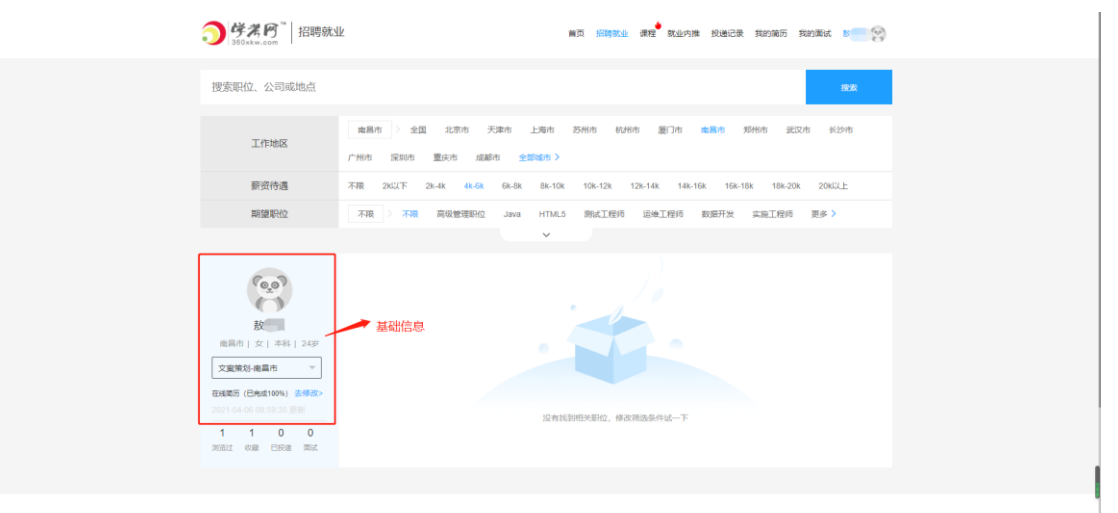

-----

| ・              ・              ・              ・              ・              ・              ・              ・              ・              ・              ・              ・              ・              ・              ・              ・              ・              ・              ・              ・              ・              ・              ・              ・              ・              ・              ・              ・              ・              ・              ・              ・              ・              ・              ・              ・              ・              ・              ・              ・              ・              ・              ・              ・              ・              ・              ・              ・              ・              ・              ・              ・              ・              ・              ・              ・              ・              ・              ・              ・              ・              ・              ・         ・ |  |  |  |
|----------------------------------------------------------------------------------------------------|--|--|--|
| 2021-04-06 08:59:35 更新                                                                                                    |  |  |  |
| 1     1     0     0       浏览过     收藏     已投递     面试                                                                                                    |  |  |  |

### 3、我的简历

我的简历主要用于管理并更新您的个人简历。 3.1 您可以通过点击【我的简历】或【去修改】进入简历资料功能页面。 点击简历"编辑"可打开相应功能页面。"我的简历"包括姓名、照片、电话、 邮箱、求职意向、工作经历、教育经历、培训经历、资格证书等填写。

| <b>③                                    </b>                          | 化 制度 新聞成本 建建 数量均衡 经进行表 网络网络万 网络网络万                                              |         |
|-----------------------------------------------------------------------|---------------------------------------------------------------------------------|---------|
| 搜索职位、公司或地点                                                            | 82                                                                              | 可更新个人简历 |
| 工作地区                                                                  |                                                                                 |         |
| 靜资待遇                                                                  | 不限 26以下 28-4K 48-5K 68-8K 88-10K 10R-12K 128-14K 148-16K 16R-18K 188-20K 20KGL上 |         |
| 期盤职位                                                                  | 不用 > 不積 再收整理时公 Java HTML5 的以工程师 运输工程师 数据开发 实施工程师 更多 >                           |         |
| 総裁別 1 女 1 年44 1 2459<br>支援第数3機構作 ・・・・・・・・・・・・・・・・・・・・・・・・・・・・・・・・・・・・ | 可更新/修改个人在线简历                                                                    |         |
|                                                                       |                                                                                 |         |

\_\_\_\_\_

|                                                                                                    | <b>う 学者の <sup>**</sup> 2</b> 教师後<br>360xkw.com                                                                                                    | 格证 首页 招聘就业 直播课 课程 书9                                                                                                    | □<br>減 题库 企业合作 通关指离 个人中心 >>        |                       |
|----------------------------------------------------------------------------------------------------|----------------------------------------------------------------------------------------------------|----------------------------------------------------------------------------------------------------|------------------------------------|-----------------------|
| K adante<br>AD3B4CMTH<br>RD3B4CMTH<br>RD3CMTH<br>RD3CMTH<br>RD3CMTH<br>RD3CMTH<br>RD3CMTH<br>RD3CMTH<br>RD3CMTH<br>RD3CMTH<br>RD | (ق <sup>ق</sup> )                                                                                                    | 1 0 0<br>genesi: Escue and                                                                                              | 0 1<br>ht 40m                      |                       |
|                                                                                                    | 上中好, 157 2<br>国 个人资料                                                                                                    | 检約第历已完善。 現在可以去約篇历點-                                                                                                    | <u>去祝願</u> 府 —                     | 简历完善后进行投递简历           |
|                                                                                                    | <ul> <li>可单管理     <li>可单管理     <li>有的原因     <li>配     <li>我的原程     <li>图     <li>预的课件     <li>E     <li>学员档案     </li> </li></li></li></li></li></li></li></li></ul> | <ul> <li>▲ 南島市/女/本紀/24岁</li> <li>⑤ t5 2</li> <li>2</li> <li>「求配値向・<br/>文室現初   4-6x   東間布   全和</li> <li>「大优労・</li> </ul> | ○ ? @qq com ②  ③ 部時 公 期間 ③ 部時 ② 期間 | ▲<br>○<br>○<br>○<br>○ |
|                                                                                                    |                                                                                                    | 30歳一个御御県都の、司会はの、司法のの人、司高以承一寺は他的び返回第30<br>  女作経历<br>  女育経历 ・<br>  江西時苑大学   2015-09 - 2019-06<br>  双语言文学   本科             | 0<br>0<br>8 899 2 444              | I                     |

### 4、求职分类筛选

把企业招聘职位以工作地区、薪资待遇、期望职位、工作经验、行业分类、公司规模划分,方便您根据自己需求快速筛选职位信息。

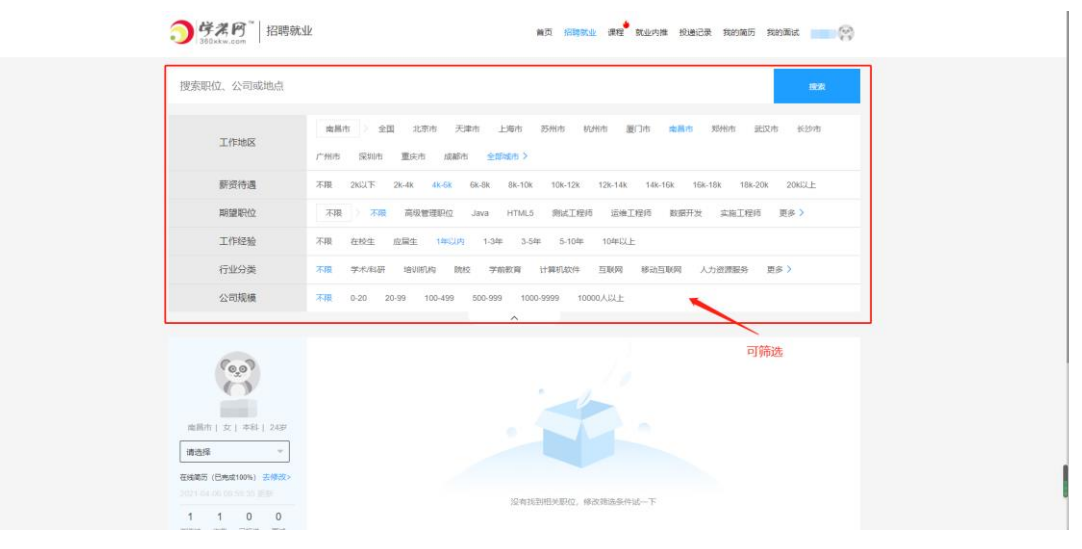

#### 5、求职动态

求职动态主要显示您求职应聘及简历相关的数据,便于您第一时间了解自己的求 职状况,并可借助相应数据分析调整自己的求职行为。

5.1 求职动态包括简历被查看数据、职位收藏数据、已投递简历数据及面试邀请数据。您可以通过点击数据进入数据相对应的管理、记录页面或在右上端【投递记录】或【我的面试】进行查看求职动态。

| <ul> <li>         ・・・・・・・・・・・・・・・・・・・・・・・・・・・・・</li></ul>                                                                                                    |                                                                                                    |  |  |  |
|----------------------------------------------------------------------------------------------------|----------------------------------------------------------------------------------------------------|--|--|--|
|                                                                                                    | 点击直看<br>SPAREINELINE, WARRING                                                                                                    |  |  |  |
| シビストの         关于我们         学び           シビルシェッニ         米子我们         米子我们           数7月1次川谷街街品牌         米子教門         株式           メンタレマス         メンタレマス         メンタレマス           メンタレマス         メンタレマス         メンタレマス           メンタレマス         メンタレマス | <ul> <li>250 学习入口</li> <li>353 重要素</li> <li>262 金属的一路线</li> <li>263 重要素</li> <li>262 金属的二路线</li> <li>263 金属的17号(正原物大学研算系科接受化学第一様)</li> </ul> |  |  |  |
| 周知整要号: 輸送/PM 1000954号-1 範則支 [2019] 4170-44号 東京府運動局部は支援開入団 - 学 有型2007/2024<br>増減电磁磁量金分片可正: 物型2-20200045 用PP 物の以及降低集款 ● 和公開会後 36010202000184号                                                                                                    |                                                                                                    |  |  |  |

## 6、就业内推——操作流程

点击【就业内推】可查看名企海报招聘信息。此功能大大的方便用户查看名企的招聘内容。可以直观了解该企业信息。

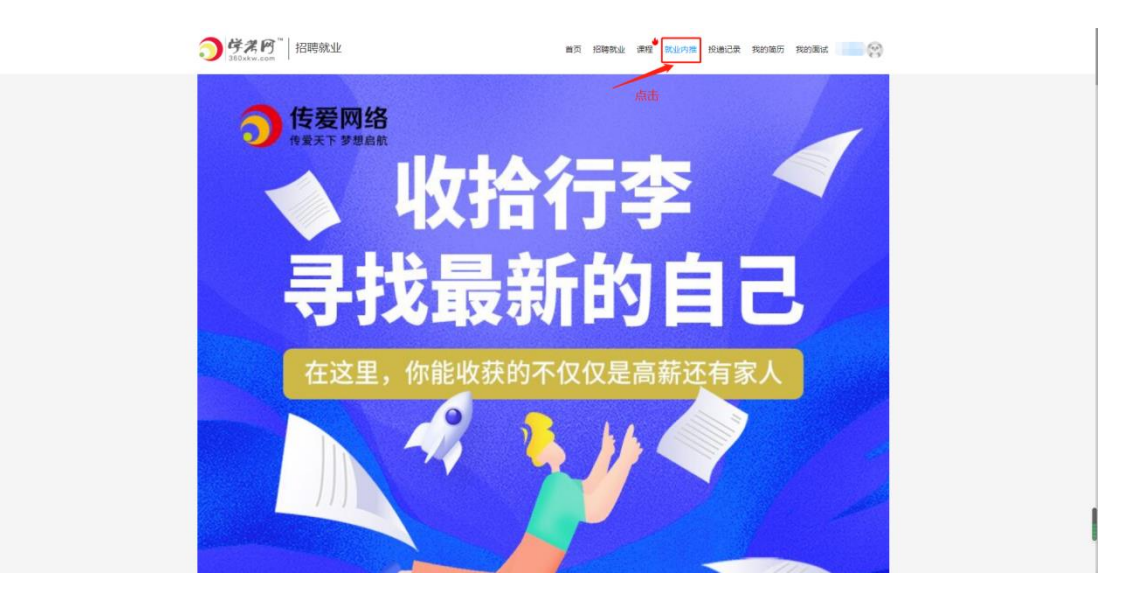